# Manual do Usuário

Sistema Cobrança de Títulos para Cobrança em Carteira ou Boleto Bancário

- Cadastro de Pessoas (sacado, emissor ou beneficiário).
- Cadastro de Títulos, baixa valores pagos.
- Emite boleto ou carnê para cobrança em carteira.
- Emite boleto bancário (Conforme convênio com o banco).
- Relaciona Pessoas (sacado, emissor ou beneficiário).
- Relaciona Títulos para controle e conferência.
- Relaciona Títulos pagos ou em aberto.
- Executa direto do pen-drive em modo mono usuário.

- Permissões diferentes para cada tipo de usuários.

#### Walmor Pacheco

http://www.walmorp.com MSN: walmorp@hotmail.com Skype: walmorp

## Índice

| 1. Instalação3                                                |
|---------------------------------------------------------------|
| 1.1 Obtendo o sistema cobrança em carteira ou boleto bancário |
| 1.2 Requisitos mínimos de instalação 3                        |
| 1.3 Instalando o programa3                                    |
| 2. Descrição das principais funções do sistema6               |
| 3. Pessoas                                                    |
| 3.1 Cadastro de pessoas7                                      |
| 3.2 Relaciona pessoas 8                                       |
| 4. Cobrança 9                                                 |
| 4.1 Cadastro de títulos9                                      |
| 4.2 Cadastro para vários títulos 11                           |
| 4.3 Cadastro simplificado para vários títulos 12              |
| 4.4 Cadastro de mensagens 13                                  |
| 4.5 Relaciona títulos ou emissão de boletos 14                |
| 5 Sistema 15                                                  |
| 5.1 Controle de usuários do sistema 15                        |
| 5.2 Executa comandos SQL 16                                   |
| 5.3 Executa script SQL 17                                     |
| 6. Instalação do gerenciador de banco de dados FIREBIRD 18    |
| 7. Cópia de segurança19                                       |

#### 1. Instalação

#### 1.1 OBTENDO O SISTEMA COBRANÇA EM CARTEIRA OU BOLETO BANCÁRIO

Para o usuário que deseja utilizar o Sistema Cobrança em Carteira ou Boleto Bancário poderá obter uma cópia do programa através do endereço <u>www.walmorp.com</u>, no link 'Download'.

#### **1.2 REQUISITOS MINIMOS DE INSTALAÇÃO**

- Windows 98, ME, XP ou Vista
- Java Versão 1.6 ou posterior.
- Banco de dados Firebird 2.1. (Opcional)

#### **1.3 INSTALANDO O PROGRAMA**

O programa de instalação é composto de um único arquivo chamado 'InstalaCobrancaDemoV3.5.exe', e após iniciado terá as seguintes telas:

| 👶 Instalar Cobran  | ica Demo V3.5 📃 🗆 🔀                                                                                                    |  |
|--------------------|----------------------------------------------------------------------------------------------------|--|
| •                  | Bem-vindo ao programa de instalação<br>do Cobranca Demo V3.5!                                                                                                    |  |
|                    | Este programa instalará Cobranca Demo V3.5 em seu<br>computador. Clique em cancelar se você não deseja instalar essa<br>aplicação. Clique em avançar para continuar a instalação.<br>AVISO: Este programa está protegido por Leis e Tratados<br>Internacionais de Direitos Autorais e Propriedades Intelectuais.<br>A reprodução ou distribuição desautorizada deste programa,<br>qualquer cópia dele ou de seus componentes, podem resultar em<br>severas penalidades cíveis e criminais, e processo até a máxima<br>extensão da Lei. |  |
| CreateInstall Free | <u>Avançar &gt;</u> <u>C</u> ancelar                                                                                                    |  |
| - Para prossegu    | ir clique em 'Avançar';                                                                                                    |  |

| 🔂 Instalar Cobranca Demo V3.5 🛛 📃                                                                                                    |    |
|----------------------------------------------------------------------------------------------------|----|
| Leia antes de prosseguir<br>Por favor leia com ATENÇÃO as informações abaixo:                                                           |    |
|                                                                                                    | ~  |
| Requisitos do sistema:                                                                                                    | ≡  |
| XP recomendado.                                                                                                    |    |
| * Java 1.6 ou posterior - Site: http://www.sun.con ou http://www.sun.com/java                                                           |    |
| O Java pode já estar instalado em sua máquina, muitos sites e aplicativos<br>necessitam dele. Observe apenas se é a versão recomendada. |    |
| * Banco de dados Firebird 2.1 - Site: http://sourceforge.net/projects/firebird<br>(Instalação Opcional)                                 |    |
| Obs.:<br>- A não instalação do Firebird implica em usar o programa apenas como mono                                                     |    |
| - CreateInstall Free                                                                                                    |    |
| < <u>V</u> oltar <u>Avançar</u> <u>C</u> ancel                                                                                          | ar |

- Nesta janela constam informações importantes sobre a instalação do Sistema de Cobrança em Carteira ou Boletos Bancários (estas informações também estão presentes na pasta do sistema).

Após ler, clique em 'Avançar';

| Instalar Cobranca Demo V3.5                                        |           |
|--------------------------------------------------------------------|-----------|
| Pasta de Destino                                                   |           |
| Selecione o local de destino para instalar o Cobranca Demo V3.5.   |           |
| Se você deseja instalar o Cobranca Demo V3.5 em um local diferente | e, clique |
| em Procurar e selecione outro local.                               | .,        |
| Os arquivos serão instalados no seguinte local:                    |           |
| Pasta de Destino                                                   |           |
| C:\CobrancaDemo-3.5                                                | urar      |
|                                                                    |           |
| Espaço requerido: 16.73MB                                          |           |
| Espaço disponível: 3.57GB                                          |           |
| 🕑 Executar Cobranca Demo V3.5 após a instalação                    |           |
| CreateInstall Free                                                 |           |
| < <u>V</u> oltar <u>Avançar</u> >                                  | Cancelar  |
|                                                                    |           |

- Nesta janela escolhe-se o local de instalação. Para prosseguir clique em 'Avançar'.

| 둸 Instalar Cobra  | anca Demo V3.5 📃 🗆 🔀                                            |
|-------------------|-----------------------------------------------------------------|
| •                 | Cobranca Demo V3.5 - A instalação foi<br>realizada com sucesso! |
|                   | Clique em finalizar para completar a instalação.                |
| CreateInstall Fre | ee<br><u>F</u> inalizar                                         |

- Para completar a instalação clique em 'Finalizar';

- Após iniciar o programa, o mesmo irá pedir o 'Código de Acesso' que seguem abaixo:

Usuário Cobrança: 001 Usuário limitado: 002 Usuário master: 900

Os usuários estão sem senha definida. Com o 'Usuário master' pode-se definir senha para todos os usuários.

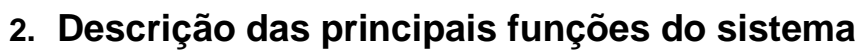

| · · ·                                                                                                    | -                                                         |
|----------------------------------------------------------------------------------------------------|-----------------------------------------------------------|
| S Cobrança de Títulos (Versão 3.5) - www.walmorp.com                                                         |                                                           |
| Arquivo Pessoas Cobrança Sistema Sobre                                                                       |                                                           |
| Cadastro de Pessoas                                                                                          |                                                           |
| Dados da pessoa                                                                                              |                                                           |
| Código: Tipo:                                                                                                |                                                           |
| Razão social:                                                                                                |                                                           |
| CNPJ: Inscrição                                                                                              | estadual:                                                 |
| Representante legal:                                                                                         |                                                           |
| RG: Em                                                                                                    |                                                           |
| E-mail:                                                                                                    | a Web:                                                    |
| Endereço                                                                                                    |                                                           |
| Rua:                                                                                                    | Complemento:                                              |
| Bairro: Cidade/UF:                                                                                           | CEP:                                                      |
| Incluir no cadastro automático de parcelas     Valor padrão para co     Data do cadastro:     Cadastro ativo | brança: Mensagem padrão: _0                               |
|                                                                                                    |                                                           |
| <u>Gravar novo</u> Consultar Excluir                                                                         | <u>N</u> ovo Fechar                                       |
| Títulos                                                                                                    | ata processamente Valer pominal Descente Acroscime        |
|                                                                                                    | ata processamento valor nominar Desconto Adescinio        |
|                                                                                                    |                                                           |
| Estação 1 Usuário: (900)                                                                                     | Usuário master de Modo demostração                        |
|                                                                                                    |                                                           |
| Fecha o programa.                                                                                            | Acesso ao login.                                          |
| Cadastro de pessoas físicas e                                                                                | Cadastro de títulos.                                      |
| iurídicas.                                                                                                   |                                                           |
| Relação de títulos.                                                                                          | Botão desabilitado no sistema<br>de cobrança.             |
| Botões de navegação.                                                                                         |                                                           |
| Consultar Lê o registro do banco                                                                             | Gravar Grava os dados                                     |
| de dados e exibe conforme o código<br>solicitado.                                                            | exibidos na janela.                                       |
| Excluir Exclui os dados exibidos na janela.                                                                  | <u>Novo</u> Limpa a janela para iniciar um novo cadastro. |
| Fechar Fecha a janela.                                                                                       |                                                           |

#### 3. Pessoas

#### **3.1 CADASTRO DE PESSOAS**

| 😫 Cobrança de Títulos (Versão 3.5) - www.walmorp.com                                                               |
|----------------------------------------------------------------------------------------------------|
| <u>A</u> rquivo <u>P</u> essoas Co <u>b</u> rança S <u>i</u> stema So <u>b</u> re                                  |
|                                                                                                    |
| 🖂 Cadastro de Pessoas                                                                                              |
| Dados da pessoa                                                                                                    |
| Código: 1 Tipo: Pessoa jurídica                                                                                    |
| Razão social: Emissor padrão                                                                                       |
| CNPJ: Inscrição estadual:                                                                                          |
| Representante legal:                                                                                               |
| CPF: RG: Emissor RG:                                                                                               |
| Telefone: Fax:                                                                                                    |
| E-mail: Pagina Web:                                                                                                |
| Endereço                                                                                                    |
|                                                                                                    |
| Bairro: Cloade/OF: IÇARA/SC CEP:                                                                                   |
| Incluir no cadastro automático de parcelas Valor padrão para cobrança: 0,00 Mensagem padrão: 0                     |
|                                                                                                    |
| <u>G</u> ravar Cons <u>u</u> ltar E <u>x</u> cluir <u>N</u> ovo F <u>e</u> char                                    |
| Títulos                                                                                                    |
| Título Parcela Data vencimento Data do pagamento Data da baixa Data processamento Valor nominal Desconto Acrescimo |
|                                                                                                    |
|                                                                                                    |
| Estação 1 Usuário: (900) Usuário master de Modo demostração                                                        |

- Cadastro de pessoas físicas ou jurídicas, para gerar boletos seja ela emissor ou sacado.

- O campo Cidade/UF e usado como filtro no relatório de títulos e emissão de boletos.

- Pode-se informar um valor padrão para as mensalidades, assim como a mensagem.

#### Importante:

Reservar o código um (1) para o emissor padrão.

#### **3.2 RELACIONA PESSOAS**

| S Cobrança de Títulos (Versão 3.5) - www.walmorp.com                              |                                 |
|-----------------------------------------------------------------------------------|---------------------------------|
| <u>A</u> rquivo <u>P</u> essoas Co <u>b</u> rança S <u>i</u> stema So <u>b</u> re |                                 |
|                                                                                   |                                 |
|                                                                                   | 4                               |
|                                                                                   |                                 |
| Relação de Pessoas                                                                |                                 |
| Selecione                                                                         |                                 |
| Sequencia                                                                         | em da lista<br>Ordem alfabética |
| Código inicial: 1 Código final: 999999999                                         | Ordem de código                 |
| Tipo Situação do cadastro                                                         | astro automático                |
| Todos os tipos 🔽 Kivos 🗌 Não ativos 🔽                                             | Sim 🖌 Não                       |
|                                                                                   |                                 |
| Gerar relatório Feo                                                               | har                             |
|                                                                                   |                                 |
|                                                                                   |                                 |
|                                                                                   |                                 |
|                                                                                   |                                 |
|                                                                                   |                                 |
| Estação 1 Usuário: (900) Usuário master do                                        | Modo demostração                |

Emite uma lista de todas as pessoas cadastradas no sistema. Pode-se usar os filtros para gerar uma lista de acordo com a sua necessidade.

| 矧 Relação d | de Pess | Das                                     |                          |          |       | _                               |   |
|-------------|---------|-----------------------------------------|--------------------------|----------|-------|---------------------------------|---|
| H 🔿 🔿       |         |                                         | 6 💌                      |          |       |                                 |   |
|             |         |                                         |                          |          |       |                                 |   |
|             |         |                                         |                          |          |       |                                 | = |
| D           | )esenvo | lvimento de sistemas (Versão 3.5) - www | walmorp.com              |          |       | Data: 15/04/2009 12:26          | 1 |
| R           | Celação | de Pessoa s                             | Sequência: 1 à 999999999 |          |       | Página: 1                       |   |
| С           | ódigo   | Nome da pessoa / Razão social           | -                        | Telefone | Ativo | Cadastro automatico de parcelas | - |
|             | 4       | Acme                                    |                          |          | s     | s                               | 1 |
|             | 3       | Cicrano                                 |                          |          | S     | S                               |   |
|             | 1       | Emissor padrão                          |                          |          | S     | И                               |   |
|             | 2       | Fulano de Tal                           |                          |          | ន     | N                               |   |
|             |         |                                         |                          |          |       | 1                               | _ |
|             |         |                                         |                          |          |       |                                 |   |
|             |         |                                         |                          |          |       |                                 | • |
|             |         |                                         | Página 1 de 1            |          |       |                                 |   |

#### 4. Cobrança

#### 4.1 CADASTRO DE TÍTULOS

| S Cobrança de Títulos (Versão 3.5) - www.walmorp.com                  |             | J              |
|-----------------------------------------------------------------------|-------------|----------------|
| <u>Arquivo Pessoas Cob</u> rança Sistema So <u>b</u> re               |             |                |
|                                                                       |             |                |
| Titulos                                                               |             | <b>₹</b>       |
| Emissor                                                               |             | 1000           |
| Código: 1 Emissor padrão                                              |             | and a second   |
| Sacado                                                                |             | 1000           |
| Código: 2 Fulano de Tal                                               | 00000       | 1000           |
|                                                                       |             | ana an         |
| Dados do título                                                       | 00000       | and the        |
| Codigo: 1 Parcela: 3 Imprimir esta parcela Imprimir todas as parcelas | 00000       | anana.         |
| Taxa diversas Vímero da parcela: 000000000000000000000000000000000000 |             | ana an         |
| Data do vencimento: 10/01/2009 Descrição do título                    |             | 1000           |
| Data do pagamento: Descrição                                          |             | 1000           |
| Data da balxa.                                                        |             | 1000           |
| Valor do título: 10.00                                                |             | 1000           |
| Desconto: 0.00 Instruções para este título                            |             | 1000           |
| Acréscimos: 0.00 Instrução para este título                           |             | 1000           |
| Valor pago: 0,00                                                      |             | 10000          |
| Aliq. repasse: 0,00                                                   |             | 1000           |
| Valor repasse: 0,00 Observações                                       |             | 1000           |
| Data cadastro: 21/11/2008 19:30:34                                    |             | 1000           |
| Referência:                                                           |             | and and        |
| Atualizado em: 21/11/2008 19:30:34                                    |             | 10000          |
| Ultimo usuário 1                                                      |             | and the second |
| Grava Consultar Excluir Novo                                          | Fechar      |                |
| Estação 1 Usuário: (900) Usuário master do sistema Modo               | demostração | 1              |

- Cadastra títulos individuais, com uma ou mais parcelas.

- Baixa das parcelas, o sistema considera a parcela paga quando o valor pago é igual o valor a pagar.

- Emissão de boletos de uma parcela ou de todas as parcelas do/título.
- Selecione o código do emissor padrão ou apenas confirme o código um(1).
- Indique qual o código do sacado para cadastrar o título.

- Pode-se definir uma ou mais parcelas para cada título.

- No campo 'Aliq. Repasse' e 'Valor repasse' pode-se determinar o valor de comissão ou honorários.

- No campo 'Referência' pode-se colocar informações adicionais, como número do contrato, processo, etc.

- Após o cadastro, o sistema solicita a confirmação para geração/impressão dos boletos.

- Exemplo de Boleto gerado pelo sistema.

-Pode-se optar por boleto bancário, desde que tenha convênio com algum banco.

| 🔁 Bolet                                                                                    | o cobrança                                                         |                       |                       |          |                                                                                     |                       |                     |            |          |   |
|--------------------------------------------------------------------------------------------|--------------------------------------------------------------------|-----------------------|-----------------------|----------|-------------------------------------------------------------------------------------|-----------------------|---------------------|------------|----------|---|
|                                                                                            |                                                                    |                       | ገ 🔍 🍳 125% 🔽          |          |                                                                                     |                       |                     |            |          |   |
|                                                                                            |                                                                    |                       |                       |          |                                                                                     |                       |                     |            |          | - |
| EMPRESA MODELO<br>Logo CNPJ<br>Boleto Fones para contato<br>Endereço<br>Complemento        |                                                                    |                       |                       |          | EMPRESA MODELO<br>Logo CNFJ<br>Boleto Fones para contato<br>Endereço<br>Complemento |                       |                     |            |          |   |
| Fulano de Tal (2)     F       Endereço: - Bairro:     E       CEP: - Cidade:(CARA/SC     C |                                                                    |                       |                       |          | Fulano de Tal (2<br>Endereço: - Bairro:<br>CEP: - Cidade:IÇAP                       | 2)<br>RA/SC           |                     |            |          |   |
|                                                                                            | Número<br>3-5                                                      | Título/Parcela<br>1/3 | Vencimento 10/01/2009 |          | Número<br>3-5                                                                       | Título/Parcela<br>1/3 | Vencimento          | 10/01/2009 |          |   |
|                                                                                            | (=) Valor do documento                                             | 10,00                 | (+) Mora / Multa      |          | (=) Valor do documento                                                              | 10,00                 | (+) Mora / Multa    |            |          |   |
|                                                                                            | (-) D es conto / Ab atimen                                         | to                    | (+) Outros acréscimos |          | (-) Desconto / Abatimer                                                             | nto                   | (+) Outros acréscim | os         |          |   |
| (·) Outras deduções (=) Valor cobrado Data (·) Outras deduções                             |                                                                    |                       |                       |          | (-) Outras deduções                                                                 |                       | (=) Valor cobrado   |            | Data     |   |
|                                                                                            | Intruções/Mensagens:                                               |                       |                       |          | Intruções/Mensagens:                                                                |                       |                     |            |          |   |
|                                                                                            | Mensagem 01<br>Instrução para este<br>Descrição<br>Taxa diversas - | título                |                       |          | Mensagem 01<br>Instrução para este<br>Descrição<br>Taxa diversas -                  | título                |                     |            |          |   |
|                                                                                            |                                                                    |                       | Recibo d              | o sacado |                                                                                     |                       |                     | Via        | do caixa | - |
| 4                                                                                          |                                                                    |                       |                       | Dánina   | 4 4                                                                                 |                       |                     |            |          |   |
|                                                                                            |                                                                    |                       |                       | ragina   | i de i                                                                              |                       |                     |            |          | _ |

#### 4.2 CADASTRO PARA VÁRIOS TÍTULOS

| 😫 Cobrança de Títulos (Versão 3.5) - www.walmorp.com                                                                                                    |
|----------------------------------------------------------------------------------------------------|
| <u>Arquivo P</u> essoas Co <u>b</u> rança S <u>i</u> stema So <u>b</u> re                                                                                                    |
|                                                                                                    |
| Títulos                                                                                                    |
| Emissor<br>Código: 1 Emissor padrão                                                                                                    |
| Sacado       Código inicial:       2       Situação do cadastro       Cadastro automático de parcelas         Código inicial:       999999999       ✓ Ativos       Não ativos       ✓ Incluir selecionados       Incluir não selecionados |
| Dados do título Quantidade de parcelas para cada título: Descrição do título                                                                                                    |
| Data do 1º vencimento:                                                                                                    |
| Valor do titulo: Instruções para este titulo                                                                                                    |
| Acréscimos:                                                                                                    |
| Valor repasse:                                                                                                    |
| Referência:                                                                                                    |
| Gerar novos títulos Limpar Fechar                                                                                                    |
| Estação 1 Usuário: (900) Usuário master do sistema Modo demostração                                                                                                    |

- Nesta janela você pode cadastrar vários títulos para vários sacados de uma única vez.

- Selecione o código do emissor padrão ou apenas confirme o código um (1).

- Indique quais os códigos dos sacados para cadastrar os títulos, você pode selecionar ativo ou não ativo, incluir ou não os marcados para cadastro automático de valor.

- Pode-se definir uma ou mais parcelas para cada título.

- No campo 'Aliq. Repasse' e 'Valor repasse' pode-se determinar o valor de comissão ou honorários.

- No campo 'Referência' pode-se colocar informações adicionais, como número do contrato, processo, etc.

- Após o cadastro o sistema solicita a confirmação para geração/impressão dos boletos.

#### 4.3 CADASTRO SIMPLIFICADO PARA VÁRIOS TÍTULOS

| S Cobrança de Títulos (Versão 3.5) - www.walmorp.com                                                                                                    | ×    |
|----------------------------------------------------------------------------------------------------|------|
| <u>A</u> rquivo <u>P</u> essoas Co <u>b</u> rança S <u>i</u> stema So <u>b</u> re                                                                                                    |      |
|                                                                                                    |      |
|                                                                                                    |      |
| Títulos                                                                                                    |      |
| Emissor<br>Código: 1 Emissor padrão                                                                                                    |      |
| Sacado       Código inicial:       2       Situação do cadastro       Cadastro automático de parcelas         Código final:       99999999       ✓ Ativos       Não ativos       ✓ Incluir selecionados       Incluir não selecionados |      |
| Dados do título Quantidade de parcelas para cada título:                                                                                                    |      |
| Data do 1° vencimento:                                                                                                    |      |
| Código da instrução padrão: 0                                                                                                    |      |
| Valor do título:                                                                                                    |      |
| Gerar novos títulos Limpar Fechar                                                                                                    |      |
|                                                                                                    |      |
|                                                                                                    |      |
|                                                                                                    | 1000 |
| Estação 1 Usuário: (900) Usuário master do sistema Modo demostração                                                                                                    |      |

Desempenha a mesma função do item anterior, apenas com campos a menos. - Nesta janela você pode cadastrar vários títulos para vários sacados de uma única vez.

- Selecione o código do emissor padrão ou apenas confirme o código um(1).

- Indique quais os códigos dos sacados para cadastrar os títulos, você pode selecionar ativos ou não ativos, incluir ou não os marcados para cadastro automático de valor.

- Pode-se definir uma ou mais parcelas para cada título.

- No campo 'Referência' pode-se colocar informações adicionais, como número do contrato, processo, etc.

- Após o cadastro o sistema solicita a confirmação para geração/impressão dos boletos.

### 4.4 CADASTRO DE MENSAGENS

| Si Cobrança de Títulos (Versão 3.5) - www.walmorp.com                    | <u> </u> |
|--------------------------------------------------------------------------|----------|
| <u>A</u> rquivo <u>P</u> essoas Co <u>b</u> rança Sistema So <u>b</u> re |          |
|                                                                          |          |
| Cadastro de mensagens                                                    | 4        |
| Cadastro de mensagens                                                    |          |
| Código da mensagem 1 00000                                               |          |
|                                                                          |          |
| Gravar Consultar Evoluir Limpar Fechar                                   |          |
|                                                                          |          |
|                                                                          |          |
| Estação 1 Usuário: (900) Usuário master do sistema Modo demostração      |          |

Cadastro de mensagens usadas no cadastro dos titulos para a inclusão em sua instrução individual.

Exemplo de Mensagem Padrão:

"Após o vencimento cobrar multa de 2% mais juros de 1% ao mês."

#### 4.5 RELACIONA TÍTULOS OU EMISSÃO DE BOLETOS

| 😫 Cobrança de Títulos (Versão 3.5) - www.walmorp.com                                                                                                    |
|----------------------------------------------------------------------------------------------------|
| <u>A</u> rquivo <u>P</u> essoas Co <u>b</u> rança S <u>i</u> stema So <u>b</u> re                                                                                                    |
|                                                                                                    |
| Relação de títulos       Image: Sequência         Parametros       Ordem da lista         Sequência       Ordem alfabética         © Entitente/Credor       Sacado/Pagador         Código inicial:       1         Código final:       99999999         Ordem de código         Código inicial:       1         Código final:       99999999         Ordem de data         Situação da baixa       Títulos baixados         Todos os títulos       Títulos baixados         Período       Data do cadastro         Período       Data da baixa         Tipos de receitas       Localidades         Todos os típos de receitas       Todas as localidades         Gerar relatório       Fgchar |
| Estação 1 Usuário: (900) Usuário master do sistema Modo demostração                                                                                                    |

- Relaciona os títulos cadastrados ou emitir os boletos.

- Selecionar pela sequência de código do emissor, sacado/pagador ou número do titulo.

- Ordenar por nomes, código ou data.

14

- Pode-se relacionar todos os títulos, apenas baixados/pagos ou atrasados/não baixados.

- O período selecionado pode ser pelo vencimento dos títulos, data do pagamento, data do cadastro ou a data da baixa.

- Pode-se relacionar todos os títulos de receita ou uma específica.

- Selecionando uma localidade pode-se obter um relatório por cidade/UF.

|   | ição de títulos em aberti<br>び ぼ ∢ ▶ № 1          | o - Selecionado pela data d<br>DDD QQ1                      | o vencimento e código d                | e Emitente/Cr  | edor          |             |                |            |              |                |                   |           |            |   |  |
|---|---------------------------------------------------|-------------------------------------------------------------|----------------------------------------|----------------|---------------|-------------|----------------|------------|--------------|----------------|-------------------|-----------|------------|---|--|
|   |                                                   |                                                             |                                        |                |               |             |                |            |              |                |                   |           |            |   |  |
|   | Desenvolvimento de sis<br>Relação de títulos em a | temas (Versão 3.5) - www.w<br>berto - Selecionado nela data | almorp.com<br>a do vencimento e código | de Emitente/C  | redor         | Período     | : 15/04/2009 à | 15/04/2009 | - Seo vência | : 1 à 09909999 | Data:<br>9 Página | 15/04/    | 2009 12:38 | • |  |
|   | Nome do emitente                                  | Nome do sacado                                              | Referência                             | Título/Parcela | Data vencto.  | Data pagto. | Valor          | Descontos  | Acréscimos   | Valorpago      | Repasse           | % Rep. No | sso mimero |   |  |
|   | Emissor padrão (1)                                | Acme (4)                                                    | Taxa diversas                          | 9/1            | 15/04/2009    |             | 120,00         | 0,00       | 0,00         | 0,00           | 0,00              | 0,00      | 18         |   |  |
| 4 |                                                   |                                                             |                                        |                |               |             |                |            |              |                |                   |           | 1          |   |  |
|   |                                                   |                                                             |                                        |                | Página 1 de 1 |             |                |            |              |                |                   |           |            |   |  |
|   |                                                   |                                                             |                                        |                |               |             |                |            |              |                |                   |           |            |   |  |
|   |                                                   |                                                             |                                        |                |               |             |                |            |              |                |                   |           |            |   |  |

#### 5. Sistema

5.1 Controle de usuários do sistema.

| S Cobrança de Títulos (Versão 3.5) - www.walmorp.com                                                                                                    |          |
|----------------------------------------------------------------------------------------------------|----------|
| <u>A</u> rquivo <u>P</u> essoas Co <u>b</u> rança S <u>i</u> stema So <u>b</u> re                                                                                                    |          |
|                                                                                                    |          |
| Controle de usuários do sistema   Dados do usuário   Código do usuário:   1   Código do usuário:   1   Senha de acesso:   Observções:   Usuario 1   Sistema Financeiro e Caixa   Financeiro   Lançamentos   Consulta   Sistema de Processos   Consulta   Sistema de Processos   Consulta   Sistema de Processos   Sistema Consulta | <b>₩</b> |
| Cadasto de l'essoas   Lançamentos   Controle de Agendamentos   Lançamentos   Consulta     Administrador     Gravar     Consultar     Excluir     Limpar                                                                                                    |          |
| Estação 1 Usuário: (900) Usuário master do sistema Modo demostração                                                                                                    |          |

O controle se usuários é acessado apenas por usuários registrados como administrador do sistema.

Pode-se alterar os nomes, privilégios e senhas de usuários, assim como cadastrar novos.

Para alterar a senha de usuários já cadastrados é necessário marcar a caixa de verificação correspondente antes de gravar.

#### S Financeiro e Caixa (Versão 3.5) - www.walmorp.com Arquivo Einanceiro Sistema Sobre d' 🛛 Executa comandos SQL Parametros Exibir no cabeçalho da tabela Arquivo: Tabela.txt Nome tabela 🛛 Nome do campo Exportar dados automaticamente (Select) Exibir resultado na tabela 🗌 Tipo do campo 🔲 Tamanho do campo Exportar também o cabeçalho Delimitador de campo: ; Concluído! Executa SQL Exibe tabelas Exportar tabela Query SQL: Nome N° de linhas Tipo TABELA BANCOS 1 COD\_BANCO, NOME\_BANCO, NUMERO\_BANCO TABELA CAIXA 2 COD\_CAIXA, NOME\_CAIXA, TIP\_LANCAM\_1, TIP\_ TABELA CHEQUES 0 COD\_BANCO, NUMER\_CHEQUE, DATA\_CHEQUE TABELA CONEXAO\_ATUAL 0 ID\_CONEXAO, COD\_USUAR, COD\_ESTAC, COD TABELA CONFIGURACAO 2 COD\_CONFIG, NOME\_CONFIG, MENUS\_CONFIG TABELA CONTAS 36 COD\_CONTA, ABRE\_CONTA, NOME\_CONTA, TIF TABELA CONVENIO\_BANCO 2 COD\_BANCO, NOME\_BANCO, NUMERO\_BANCO Usuário: (900) Usuário master d Modo demostração Principal

#### 5.2 Executa comandos SQL

Nesta janela, logado como administrador, o usuário pode executar tarefas importantes, como:

- Configuração do sistema;
- Executar consultas diretas a tabela de dados;
- Exportar dados para arquivo texto para integração com outros sistemas;
- Gerar arquivos texto para importação em editores de texto, planilhas eletrônicas; geradores de gráficos e relatórios, como aplicativos do BrOffice, Word, Excel, Access, iReport, Cristal report, etc.;

#### Importante:

Antes de realizar qualquer alteração no sistema, é aconselhável fazer uma cópia de segurança do banco de dados.

| S Financeiro e Caixa (Versão 3.5) - www.walmorp.com                |                      |
|--------------------------------------------------------------------|----------------------|
| <u>A</u> rquivo <u>F</u> inanceiro S <u>i</u> stema So <u>b</u> re |                      |
|                                                                    |                      |
| Executa Script SQL apartir de arquivo texto                        | ď 🛛 🖡                |
| Parametros                                                         |                      |
| Script:                                                            |                      |
| Execução:                                                          | Limite de erros: 500 |
| <u>Executa</u>                                                     | <u>F</u> echar       |
| Erros no processo                                                  |                      |
|                                                                    |                      |
|                                                                    |                      |
|                                                                    |                      |
| Principal Usuário: (900) Usuário master d Moo                      | do demostração       |

#### 5.3 Executa Scripts SQL

Nesta janela, logado como administrador, o usuário pode executar arquivo texto contendo Scripts SQL de configurações do sistema ou dados.

Vale lembrar que a linguagem usada deve ser compatível com a versão do gerenciador de banco de dados Firebird, que por padrão é a 2.1;

Os dados devem ser importados diretamente para as tabelas, seguindo a descrição que pode ser obtida na janela de execução de comandos SQL.

Os Scripts não podem conter criação ou alteração de Procedures ou Automatismos, estes comandos devem ser executados na janela de comandos SQL;

#### Importante:

Antes de realizar qualquer alteração no sistema, é aconselhável fazer uma cópia de segurança do banco de dados.

#### 6. INSTALAÇÃO DO GERENCIADOR DE BANCO DE DADOS FIREBIRD

A instalação do gerenciador de banco e dados Firebird é opcional.

O gerenciador de banco de dados usado pelo sistema é o Firebird versão 2.1 em modo embedded (embarcado).

Vantagens:

- Não é necessário instalar o programa nem o gerenciador de banco de dados;
- O programa pode ser executado em um pen-drive em qualquer computador que possua o Java 1.6 instalado;

Desvantagem:

 Limita o sistema a apenas um usuário conectado por vez, modo monousuário.

A instalação do gerenciador de banco de dados, geralmente, é muito simples. Basta baixar a versão correta da Internet (v2.1 ou posterior), diretamente do site do desenvolvedor ou qualquer outro site que o disponibilize para download. O instalador é auto-explicativo, bastando seguir a instalação padrão sugerida.

Site do desenvolvedor: http://www.firebirdsql.org/

Após a instalação do Firebird, localize na pasta do sistema o arquivo de configuração "DSistemas.ini", que por padrão está em C:\FinanceiroDemo-3.5 ou C:\Financeiro-3.5.

Abra-o em qualquer editor de texto, Bloco de notas do Windows por exemplo, e altere a primeira linha do arquivo, que é o endereço do servidor e pasta onde está gravado o banco de dados.

A sintaxe é:

NomeComputadorNaRede:Drive:\Pasta\ArquivoDoBancoDados.fdb ou

NúmeroIP:Drive:\Pasta\ArquivoDoBancoDados.fdb

Exemplos:

User:C:\Cobranca-3.5\Dados\BDDSistemas-3.5.fdb Micro1:C:\CobrancaDemo-3.5\Dados\BDDSistemasDemo-3.5.fdb 127.0.0.1:C:\CobrancaDemo-3.5\Dados\BDDSistemasDemo-3.5.fdb 10.1.1.5:C:\CobrancaDemo-3.5\Dados\BDDSistemasDemo-3.5.fdb

Para acesso ao programa pela rede, é necessário desbloquear a porta TCP 3050 no firewall do Windows ou outro firewall que esteja ativo.

Modo mono-usuário que não necessita do gerenciador de banco de dados instalado:

embedded:Dados\BDDSistemas-3.5.fdb

#### 7. CÓPIA DE SEGURANÇA

Para realizar a cópia de segurança total do sistema basta copiar a pasta raiz do sistema, por padrão está em C:\FinanceiroDemo-3.5 ou C:\Financeiro-3.5, para um CD. DVD, pen-drive ou outro dispositivo de cópia.

É altamente recomendado fazer uma cópia do banco de dados diariamente, ou após o uso do sistema. Para copiar apenas o banco de dados basta localizar a pasta onde o arquivo de banco de dados esta gravado. Por padrão está em C:\CobrancaDemo-3.5\Dados ou C:\ Cobranca-3.5\Dados.

O arquivo "DSistemas.ini", que está gravado na pasta do sistema, contém em sua primeira linha o servidor e a pasta onde está gravado o arquivo do banco de dados.

Tanto na cópia total do sistema ou parcial (apenas o arquivo de banco de dados) pode-se usar um **programa de compactação** como o Winrar, Winzip, etc. Estes programas podem ser encontrados na internet e muitas vezes algum destes já está instalado em sua máquina.

<u>Dica para cópia parcial apenas do banco de dados:</u> Se você tem uma conta de e-mail de grande capacidade (mais de 1 GB), é só compactar a pasta dados ou apenas o arquivo, em seguida enviar para o seu próprio endereço.

#### Importante:

É aconselhável apagar o arquivo compactado logo após seu envio ou cópia, para evitar que ele seja descompactado acidentalmente substituindo o arquivo original.